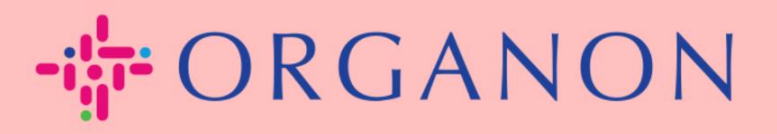

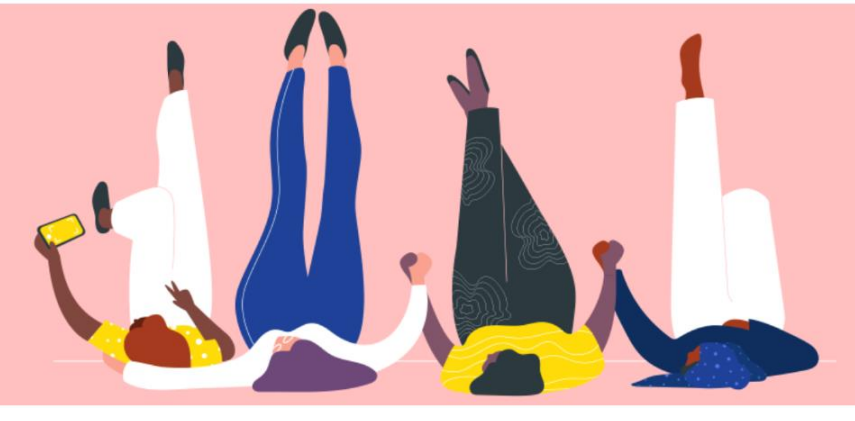

## **회사 공개 프로필 설정** 안내하는 방법

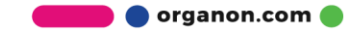

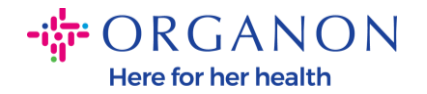

## Coupa 에서 회사 공개 프로필을 설정하는 방법

New CSP Profile Design | Coupa Suppliers

**1. 메일**과 비밀번호로 Coupa Supplier Portal 에 로그인하세요.

| <b>çoupa</b> supplier portal |                                                                   |  | Secure |
|------------------------------|-------------------------------------------------------------------|--|--------|
|                              |                                                                   |  |        |
|                              | 로그인                                                               |  |        |
|                              | • 이메일                                                             |  |        |
|                              | • 암호                                                              |  |        |
|                              | 로그인<br>이메일<br>양호<br>양호를 잊으셨습니까?<br>로그인<br>Coupa를 처음 사용하십니까? 계정 생성 |  |        |
|                              | Coupa를 처음 사용하십니까? 계정 생성                                           |  |        |
|                              |                                                                   |  |        |

2. 메뉴에서 비즈니스 프로필을 선택한 후 비즈니스 프로필로 이동합니다.

모든 Coupa 고객이 귀하의 비즈니스에 대해 배우고 잠재적인 비즈니스 기회를 위해 귀하와 연결될 수 있도록 공개 프로필이 표시됩니다. 완전하고 강력한 프로필은 가시성과 기회를 높여줍니다.

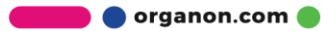

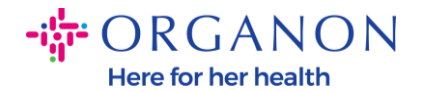

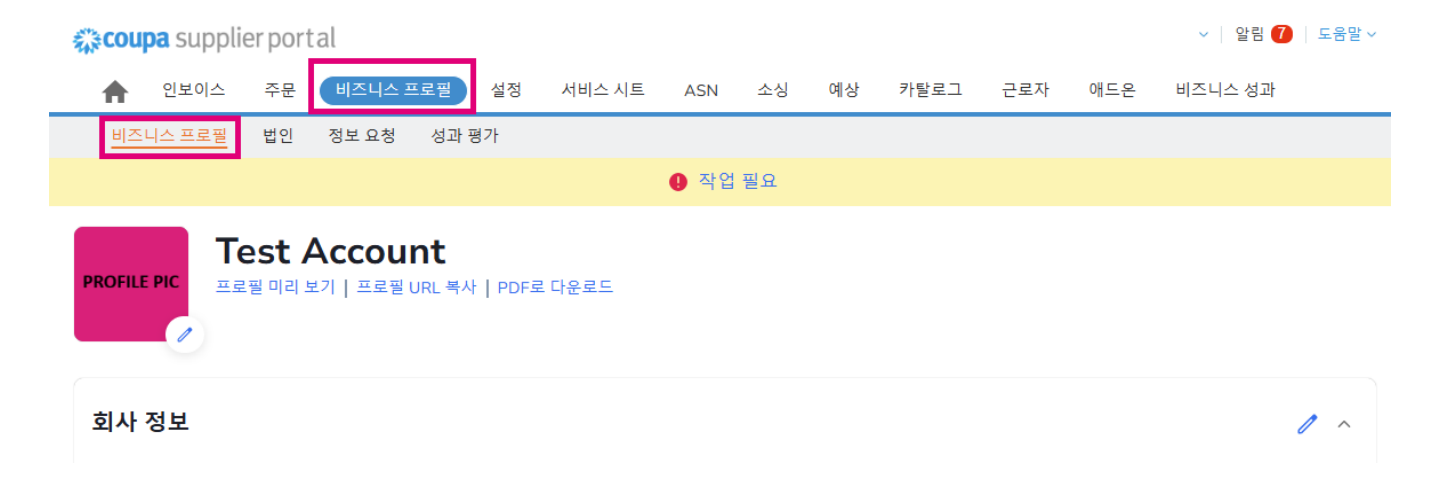

이 섹션에는 계정 이름이 표시되고 그 옆에는 이미지 및/또는 로고 추가가 표시됩니다.

계정 이름 아래에 세 개의 링크가 있습니다:

- 회사 프로필의 디지털 이미지에 대한 프로필 미리보기 링크
- 프로필 URL 복사는 프로필 공유를 위한 URL 을 제공합니다.
- 프로필을 PDF 로 다운로드

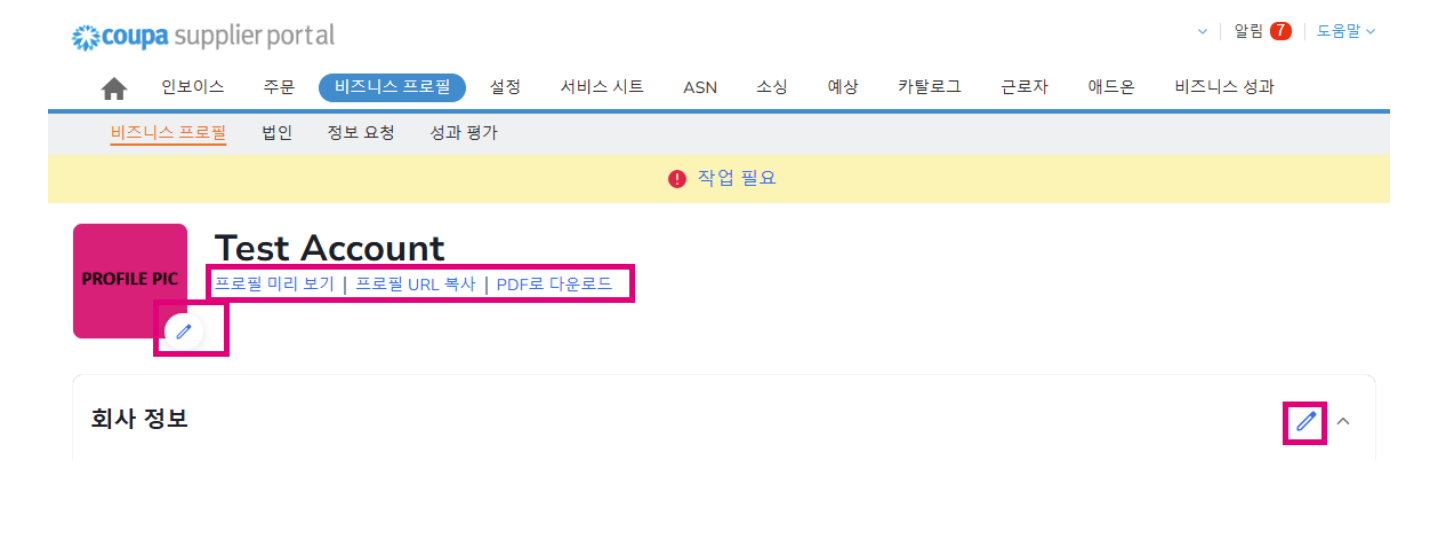

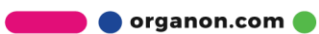

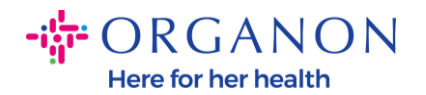

## 3. 정보를 추가하거나 편집하려면 프로필 편집 버튼을 선택하세요.

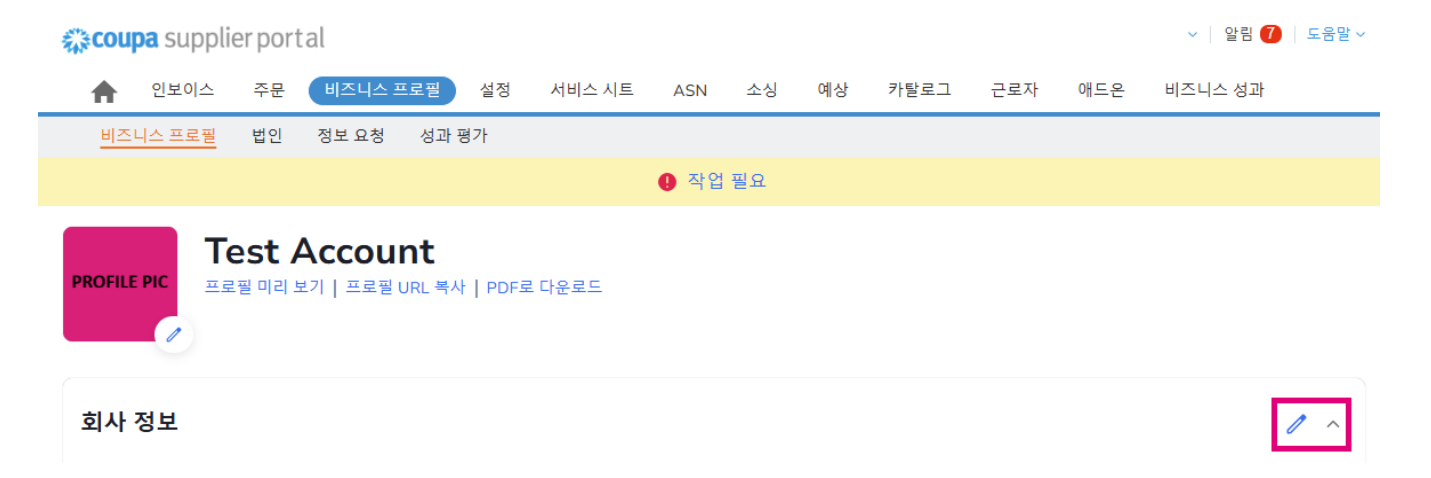

비즈니스 프로필에는 다음 3 가지 섹션을 작성해야 합니다:

## a. 회사 정보

- 완전한 회사 이름, 업종, 설립 연도, PO 이메일, 웹사이트, DUNS, 회사
  규모, 소유권 유형, 웹사이트 및 정보 섹션.
- 국가 섹션과 세금 등록 섹션을 작성하세요.
- 이 하위 섹션에 따라 다양성 분류 및 인증을 완료하면 상품, 제품 및
  서비스 범주 및 서비스 지역을 완료할 수 있습니다.

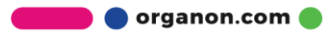

Here for her health

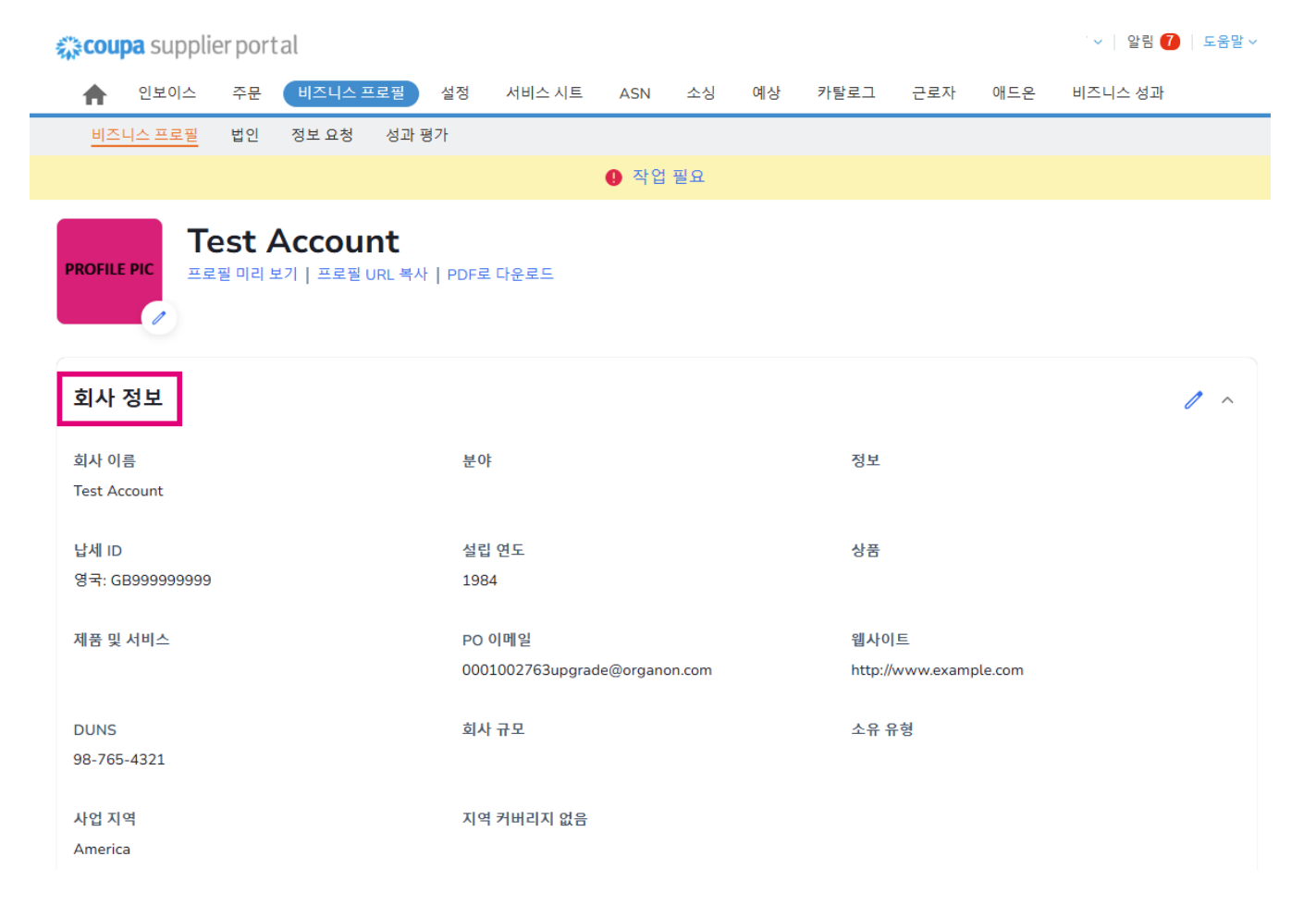

b. 콘택트 이 섹션에서는 새 연락처를 추가하고 기존 연락처를 편집할 수 있습니다.

🛑 🔵 organon.com 🌒

Here for her health

| 🎇 coupa supplier port al                          |    |           |    |                  |             |            |    |      | ~ 알림 | 🚺   도움말 🗸 |        |    |
|---------------------------------------------------|----|-----------|----|------------------|-------------|------------|----|------|------|-----------|--------|----|
| 인보이스                                              | 주문 | 비즈니스 프로필  | 설정 | 서비스 시트           | ASN         | 소싱         | 예상 | 카탈로그 | 근로자  | 애트온       | 비즈니스 성 | 과  |
| 비즈니스 프로필                                          | 법인 | 정보요청 성과 평 | 병가 |                  |             |            |    |      |      |           |        |    |
| ● 작업 필요                                           |    |           |    |                  |             |            |    |      |      |           |        |    |
| PROFILE PIC<br>프로필 미리 보기   프로필 URL 복사   PDF로 다운로드 |    |           |    |                  |             |            |    |      |      |           |        |    |
| 회사 정보                                             |    |           |    |                  |             |            |    |      |      |           |        | ~  |
| 연락처                                               | _  |           |    |                  |             |            |    |      |      |           |        | ^  |
| 사용자 추가                                            | )  |           |    |                  |             |            |    |      |      | 검색        |        | Q  |
| 이름                                                |    | 기본 연락처    |    | 이메일              |             |            |    |      | 작업 번 | 호         | 목적     | 작업 |
| Demo Supplier                                     |    | 아니요       |    | supplierdemo5    | 52@gmail.c  | om         |    |      |      |           | E      | 1  |
| Izabella Epitropaki                               |    | 아니요       |    | izabella.epitrop | oaki1@orga  | anon.com   |    |      |      |           |        | 1  |
| Jimena R                                          |    | 아니요       |    | jimena.rodrigu   | ez2@orgar   | non.com    |    |      |      |           |        | 1  |
| Monserrat Chinchilla                              |    | 아니요       |    | monserrat.chin   | nchilla1@or | rganon.com |    |      |      |           |        | 1  |
| Nicolas Nae                                       |    | 예         |    | nicolas.nae1@    | )organon.co | om         |    |      |      |           |        | 1  |

**c. 구애.** 새 주소를 추가하고 기존 주소를 편집합니다. 또한 기본 주소를 설정할 수도 있습니다.

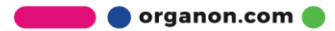

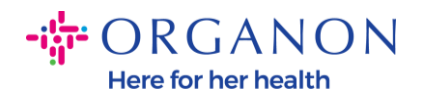

| 🗱 coupa supplier po | ortal     |               |         |      |       |     |       | ∨ │ 알림 <b>7</b> | 도움말 ~ |
|---------------------|-----------|---------------|---------|------|-------|-----|-------|-----------------|-------|
| 🛖 인보이스 주문           | 비즈니스 프로필  | 설정 서비스 시트     | ASN 소   | 상 예상 | 카탈로그  | 근로자 | 애드온   | 비즈니스 성과         |       |
| <u>비즈니스 프로필</u> 법인  | 정보요청 성과 평 | 가             |         |      |       |     |       |                 |       |
|                     |           |               | 🏮 작업 필요 |      |       |     |       |                 |       |
| PROFILE PIC 프로필 미리  | Account   | PDF로 다운로드     |         |      |       |     |       |                 |       |
| 회사 정보               |           |               |         |      |       |     |       |                 | ~     |
| 연락처                 |           |               |         |      |       |     |       |                 | ~     |
| 주소                  |           |               |         |      |       |     |       |                 | ^     |
| 주소 추가               |           |               |         |      |       |     | 검색    |                 | ۹     |
| 주소                  | 기본 주소     | 구/군/시         |         | 시/도  | 우편번호  |     | 국가/지역 | 작업              |       |
| 2472 3RD ST         | 예         | SAN FRANCISCO |         | CA   | 94107 |     | GB    | 1               |       |
| 페이지당 5 15 30        |           |               |         |      |       |     |       |                 |       |

 모든 정보가 입력된 후 해야 할 일은 화면 상단의 회사 정보 섹션 옆에 있는 저장을 클릭하는 것입니다.

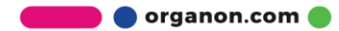

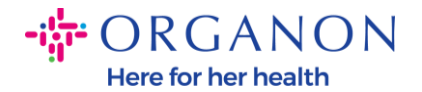

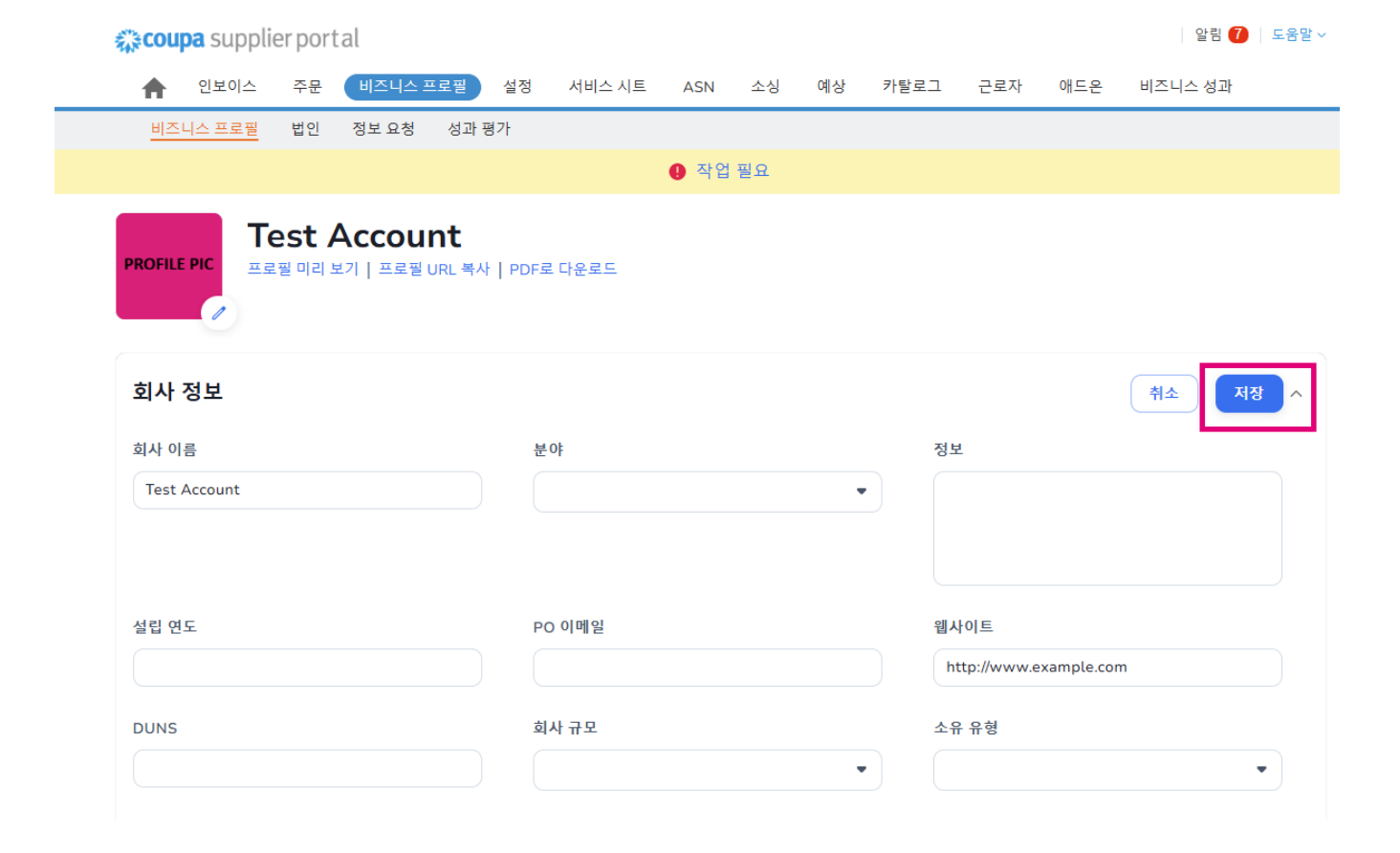

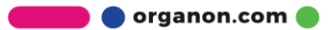